### APPLY TO NWACC

Ready to join us at NorthWest Arkansas Community College? Follow these instructions to apply through our website. Click here to get started: <u>www.nwacc.edu/CreditApp</u>

If you are applying for Certified Retail Analyst, Apprenticeship (Electrical, Plumbing, HVAC), or other industryrecognized technical certification program, click here to get started: <u>www.nwacc.edu/careercreditapp</u>

#### Contents

| Apply TO NWACC             | 1 |
|----------------------------|---|
| Recommended Documents      | 1 |
| Create an Account          | 1 |
| Start your Application     | 2 |
| General Information        | 4 |
| Personal Information       | 5 |
| Contact Information        | 6 |
| Academic History           | 6 |
| Admissions Agreement       | 8 |
| What Happens Next          | 8 |
| Fianancial Aid Information | 8 |

#### **RECOMMENDED DOCUMENTS**

Visit <u>http://www.nwacc.edu/Apply</u> and select your student type for more information about the required documents you'll need to apply.

### Create an Account

For the duration of the application process, you will be able to view your application process and track application tasks by creating your own individualized application site.

1. Click the Sign In button in the upper right.

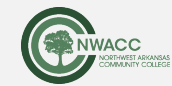

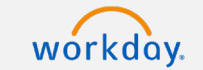

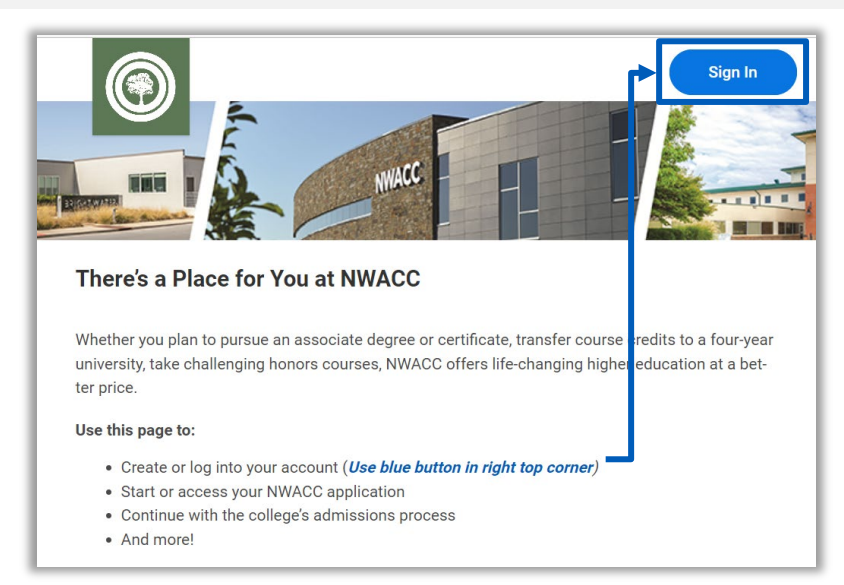

2. Create an account using your email address and a password. Please note, you will need to check your email to verify your account.

Password must include: a special character, an alphabetic character, a lowercase character, an uppercase character, a numeric character, a minimum of 8 characters.

| Create                                  | Account         |
|-----------------------------------------|-----------------|
| Email Address<br>blu.largo@fakemail.com | n 🚥             |
| Password                                | Ð               |
| Verify New Password                     | R               |
| Create                                  | e Account       |
| Sign In                                 | Forgot Password |

3. After you verify your email address, sign into your account.

## Start your Application

4. Click Apply to NWACC to start your application.

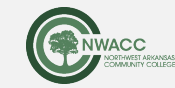

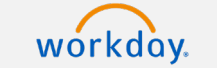

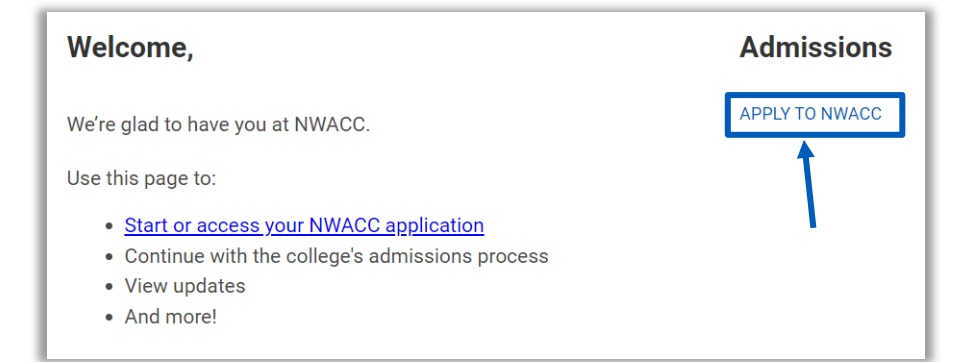

5. Click the Start New Application button.

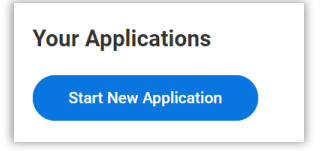

- 6. Review the **Applicant Type** list to find the applicant type that is right for you.
  - First Time Student
  - High School Concurrent
  - Returning Student
  - Etc.
- 7. Make selections for the following fields (in order):
  - Academic Level Level of education attained
  - Applicant Type Type of incoming student
  - Program of Study Expected program of study

| Academic Level *        |    |
|-------------------------|----|
|                         | ≔  |
| Applicant Type <b>*</b> |    |
|                         | := |
| Program of Study *      |    |
|                         | ≔  |

8. Select Anticipated Start and Campus Location.

**NOTE**: Applicants must select NWACC, Arkansas as campus location. This does not affect your eligibility to register for different types of courses.

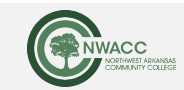

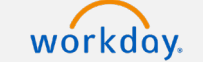

| Anticipated Start * |    |
|---------------------|----|
| Search              | ≔  |
| Campus Location *   | i= |

9. Click OK.

## **General Information**

10. Add your legal name, including your First Name, Middle Name (if applicable), and Last Name.

|                            | 1 |
|----------------------------|---|
| Legal Name                 |   |
| Country *                  |   |
| United States of America 🔹 |   |
|                            |   |
| First Name *               |   |
|                            |   |
|                            |   |
| Middle Name                |   |
|                            |   |
|                            |   |
| Last Name *                |   |
|                            |   |
|                            |   |

**11.**Add a preferred name, if applicable.

**NOTE**: It is optional to add a preferred name. DO NOT select the Country if you do not want to add a preferred name.

**12.**Add a Former Legal Name, if applicable.

**NOTE**: If applicable, providing this information may assist with proactively pulling and/or connecting documents that reflect former legal names.

**13.**Select full-time or part-time student, and whether you will be attending primarily in person or virtually. Part-time means that you are enrolled for six hours or less.

| Will you be a full-time or a part-time s | tudent? *               |
|------------------------------------------|-------------------------|
|                                          | :=                      |
| Do you intend to take courses primaril   | ly on campus or online? |
|                                          | ≔                       |

14.Click Next.

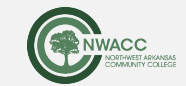

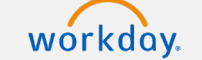

### **Personal Information**

**15.**Add your **Social Security Number**, **Birth Date**, and select **Gender**.

If you choose not to provide a Social Security number, you will be CHARGED THE OUT OF STATE TUITION RATE in accordance with Federal Law 8 U.S.C. Section 1623.

Providing your accurate social security number is strongly encouraged for consideration of scholarships and allows NWACC staff to proactively pull required admission documents on your behalf.

| Soc<br>Ide | cial Security | Numbei<br>Imber. I | /Individ<br>Do not ir | ual Taxpa<br>Iclude da | yer<br>shes (-). |  |
|------------|---------------|--------------------|-----------------------|------------------------|------------------|--|
|            | Add           |                    |                       |                        |                  |  |
|            |               |                    |                       |                        |                  |  |
| Birth Da   | te ★          |                    |                       |                        |                  |  |
|            |               |                    |                       |                        |                  |  |
| Gender     | *             |                    | ]                     |                        |                  |  |
|            |               |                    | :=                    |                        |                  |  |

#### 16.Select Marital Status.

**17.**Select **Race** and **Citizenship** Status.

| Race *               |    |
|----------------------|----|
|                      | := |
| Hispanic or Latino   |    |
|                      |    |
| Citizenship Status * |    |
|                      | := |

#### **18.**Add your **Birth Country**.

**19.IMPORTANT**: Review the bolded text above both check boxes in depth and check them if they are applicable.

Students should only check the conduct scenario box if they do **NOT** have felony convictions, pending felony charges, are a registered sex offender, and/or have been suspended or expelled from a previous higher education institution.

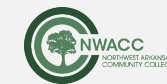

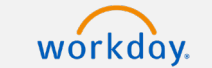

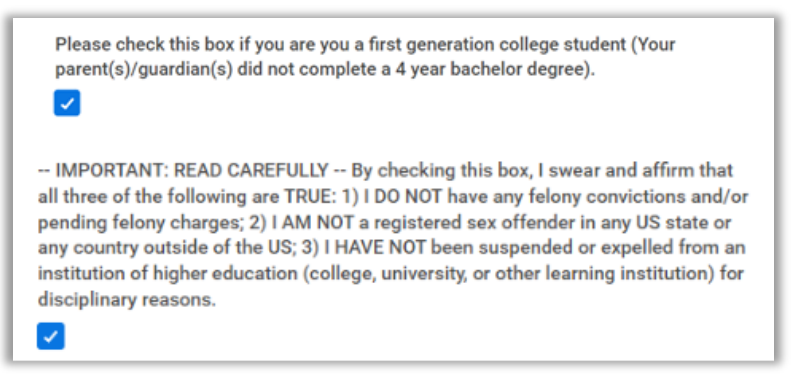

**20.**Add details for your military service, if applicable. If the answer is no military status, select **No Military Service**.

21.Click Next.

## **Contact Information**

**22.**Add your Legal Residence Address, confirm your email address, and enter a phone number. The legal residence address will be used to calculate your tuition rate assessed.

NOTE: Address, email address, and phone number are required.

23.Click Next.

### **Academic History**

- 24. Add your High School Completion Status, such as Plan to Graduate.
- 25.Add your High School details.

**NOTE**: Refer to the help text to help you fill out the High School details.

| gh School Completion Sta  | :≡                      |
|---------------------------|-------------------------|
| High School Infor         | mation                  |
| Graduation Date           |                         |
| Country of Educational In | nstitution<br>nerica := |

**26.**Add details for any previous college or university attended, if applicable.

27.Click Next.

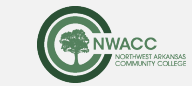

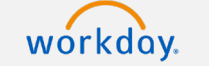

## **Prospective Students**

**28.**In the **Additional Academic Information** section, enter the last date you attended/the date you intend to graduate for each educational institution previously entered, and then your GPA.

| High School                                                                                                    |   |
|----------------------------------------------------------------------------------------------------|---|
| Please list the date you graduated. If you did not graduate, please list the last date you attended. If you plan to graduate at a future date, please list that date. | * |
| 05/20/2023 💼                                                                                                    |   |
| Credentials:                                                                                                    |   |
| What was your cumulative GPA (0.1-4.0 scale)? $\star$                                                                                                    |   |
| 0                                                                                                    |   |
| Add                                                                                                    |   |

#### 29.Click Next.

30. In the Admissions Supplemental Questions section, answer every question.

| select one                                 | ▼                                                          |   |
|--------------------------------------------|------------------------------------------------------------|---|
| Are you a single parent?                   | including pregnant women) *                                |   |
| select one                                 | ▼                                                          |   |
| select one                                 | •                                                          |   |
| Are you an international s                 | student? *                                                 |   |
| select one                                 | •                                                          |   |
|                                            | nt text messages regarding your application, registration, | * |
| May we send you importa<br>and enrollment? |                                                            |   |

31.Click Next.

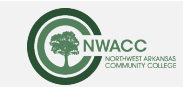

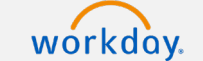

### **Admissions Agreement**

32. Read the Admissions Agreement, then click the checkbox to accept.

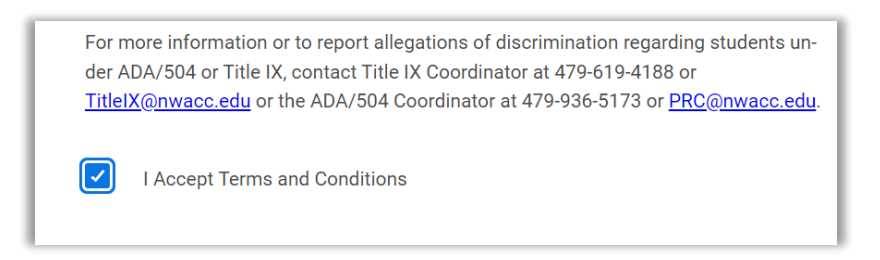

**33.**Click **Submit** to submit your application.

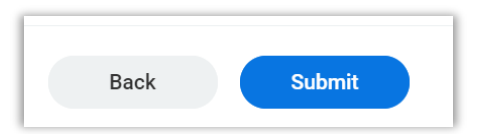

After you submit your application, you will see the application you created in your Your Applications list.

| Declare Majo  | r at Orientation (New Fr only) - Undergraduate - NorthWest Arkans: |
|---------------|--------------------------------------------------------------------|
| Applied on: W | ednesday, September 14, 2022   3 Actions Required                  |
|               | ·····                                                              |
| Chard         |                                                                    |

When you log in to your application site, you will be able to access your application and view updates.

## What Happens Next

Once we receive your application, you will receive communication sent to the email address you provided with updates and next steps.

## **Fianancial Aid Information**

For information about Financial Aid, go to studentaid.gov, and to fafsa.gov to apply.

- Use NWACC's school code when you submit the Free Application for Federal Student Aid (FAFSA) application: 030633.
- FAFSA applications open on October 1 each year.

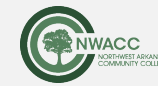

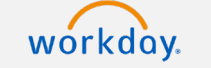